## Instrukcja korzystania z "wirtualnego dysku" na potrzeby szkolne.

- 1. Włączyć stronę <u>www.google.pl</u>
- 2. Wybrać przycisk USŁUGI (wskazany niżej na rysunku strzałką)

| A https://www.google.pl/?gws_rd=ssl |               | ⊽ C 8 - google p                     |                 | ₽ ☆     | Ê | ÷ | ♠      | :  |
|-------------------------------------|---------------|--------------------------------------|-----------------|---------|---|---|--------|----|
| 🔎 + google pl                       |               | 🕑 Download 🖺 Convert Files 💽 Popular | Sites 🚖 Enterta | nment   |   | æ | ¥•     | Mc |
|                                     |               |                                      | +Ty Gmail       | Grafika |   | Z | aloguj |    |
|                                     |               |                                      |                 |         |   |   |        |    |
|                                     |               |                                      |                 |         |   |   |        |    |
|                                     |               |                                      |                 | 4       |   |   |        |    |
|                                     |               | -                                    |                 |         |   |   |        |    |
|                                     |               | οσε                                  |                 |         |   |   |        |    |
|                                     |               | Polska                               |                 |         |   |   |        |    |
|                                     |               |                                      |                 |         |   |   |        |    |
|                                     |               |                                      |                 |         |   |   |        |    |
|                                     | Szukaj w Goog | le Szczęśliwy traf                   |                 |         |   |   |        |    |
|                                     |               |                                      |                 |         |   |   |        |    |

**3.** Po rozwinięciu się pola wyboru wybrać opcję **DYSK** (wskazany niżej na rysunku strzałką)

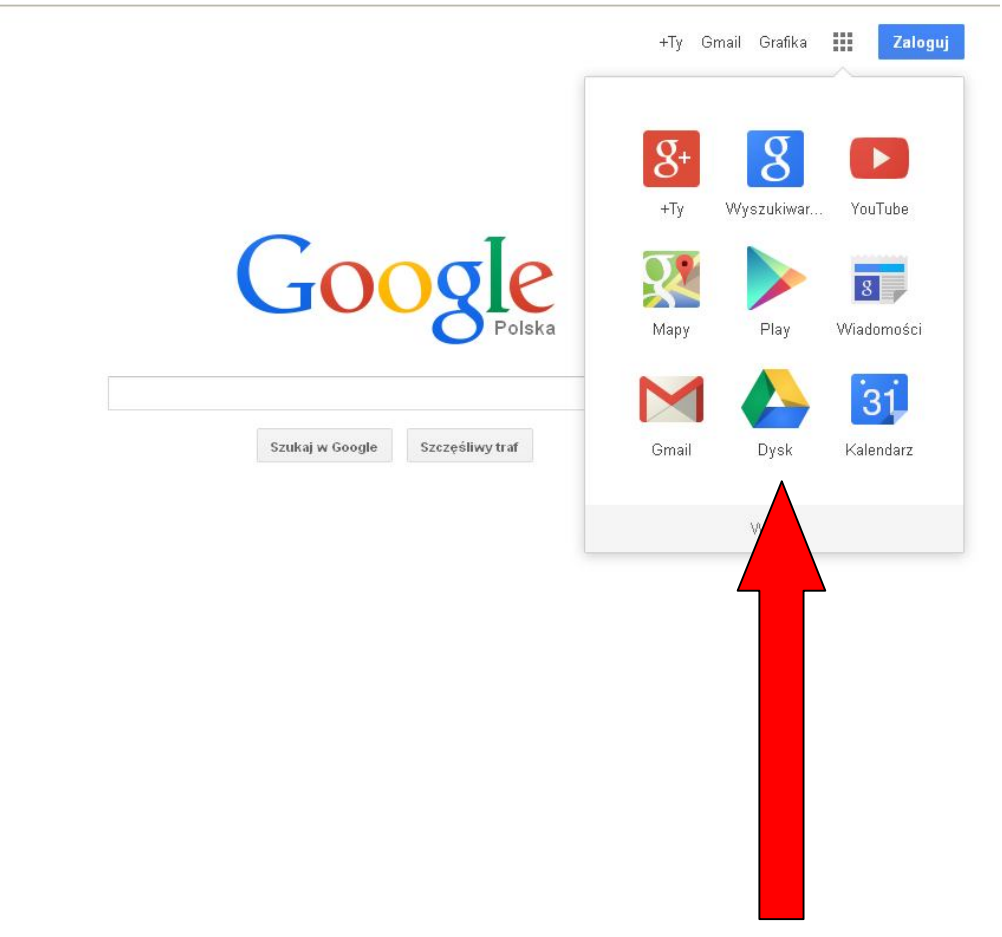

4. Po ukazaniu się pola Zaloguj się by przejść do Dysku Google należy wskazać konto ZSP Żelechów (wskazany niżej na rysunku strzałką) wpisując w polu Hasło przekazane za pomocą wiadomości LIBRUS.

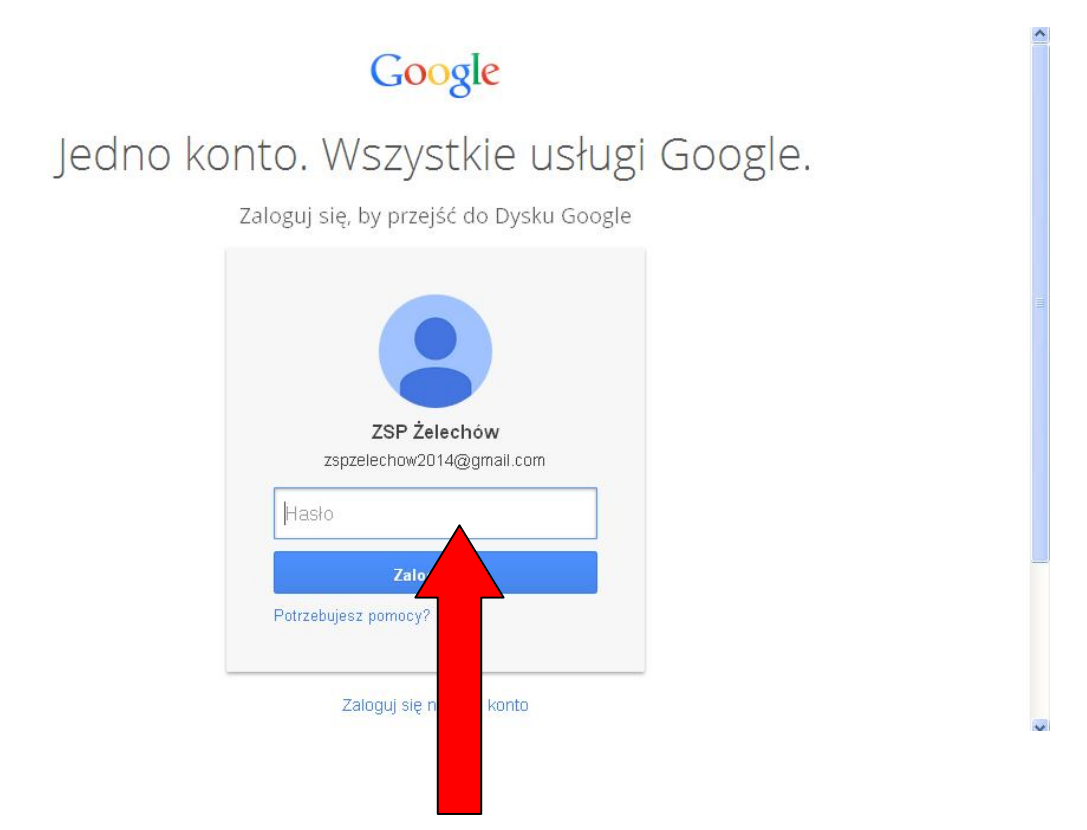

5. Po ukazaniu dostępu do Dysku Szkolnego należy kliknąć dwukrotnie na plik Samochody.doc a następnie wpisać wymagane dane.

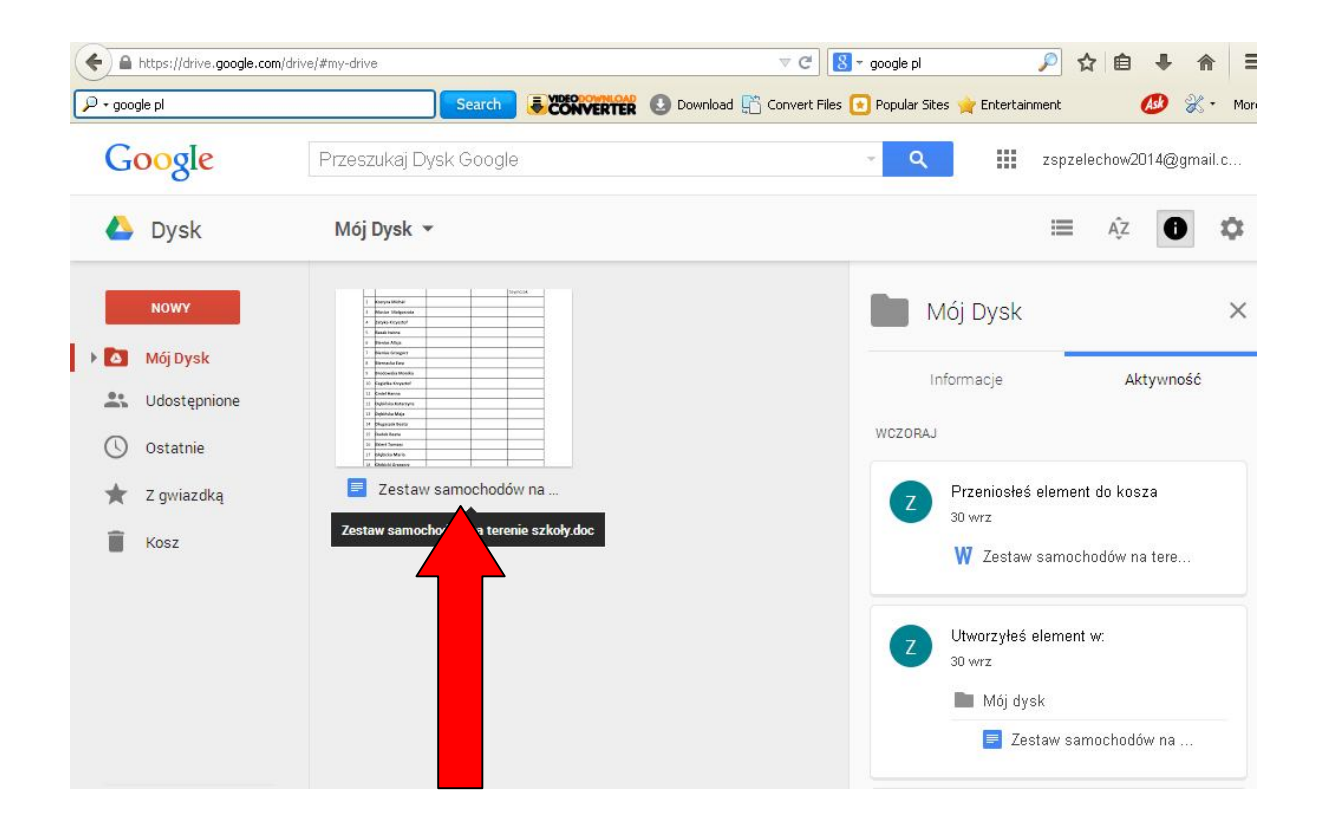

6. Po uzupełnieniu danych należy obowiązkowo kliknąć w strzałkę z prawej strony od nazwy konta zspzelechow2014@gmail.com

| amochody.doc<br>k Edvcia Widok | w<br>₩sta | ∎<br>w Formatuj         | Narzedzia                     | Tabela                    | Dodatki   | Pomoc | Ostatnia                 | zmiana: | WCZO       | raj o 22:                              | 11 Ко     | zspzei<br>omentarze | e 🔒 Udostęp |
|--------------------------------|-----------|-------------------------|-------------------------------|---------------------------|-----------|-------|--------------------------|---------|------------|----------------------------------------|-----------|---------------------|-------------|
| n 7 10                         | 0% ~      | Zwykły te               | *                             | *                         | 12 ~      | В     | <u>z u</u> a             | - 60    | П          | Więcej                                 | •         | / Ed                | ytowanie -  |
|                                |           | 1 1 2 1 1 3             | 1 4 1 1                       | 5 1 6 1 1                 | 7 1 1 8 1 | 1 9 1 | 10 1 111                 | 1 12    | 3          | 14                                     | 15 🗐 🛶 16 | 1 17                | 1811        |
|                                |           |                         |                               |                           |           |       |                          |         |            |                                        |           |                     |             |
|                                |           | Lista os                | ób korzy                      | tajacych                  | z parki   | ngów  | na ternie                | 75D 7   | eler       | bów                                    |           |                     |             |
|                                |           | <u>Lista os</u>         | ób korzy                      | stającycł                 | z parki   | ngów  | na ternie                | ZSP Ż   | elec       | <u>hów</u>                             |           |                     |             |
|                                |           | <u>Lista os</u>         | ób korzy                      | stającycł                 | z parki   | ngów  | na ternie                | ZSP Ż   | elec       | <u>hów</u>                             |           |                     |             |
|                                | In        | <u>Lista os</u>         | ób korzy                      | stających                 | z parki   | ngów  | na ternie                | ZSP Ż   | elec       | <u>hów</u>                             |           |                     |             |
|                                | Ip.       | Lista os<br>imię i nazw | <mark>ób korzy</mark><br>isko | <b>stających</b><br>marka | z parki   | ngów  | na ternie<br>nr rejestra | ZSP Ż   | wła<br>sar | <mark>hów</mark><br>ściciel<br>nochodu | 1         |                     |             |

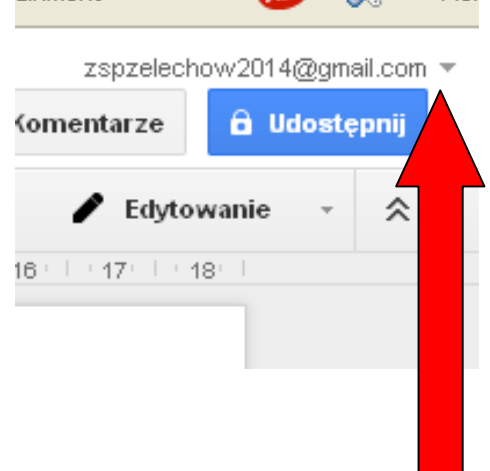

7. Po rozwinięciu się pola należy obowiązkowo nacisnąć WYLOGUJ

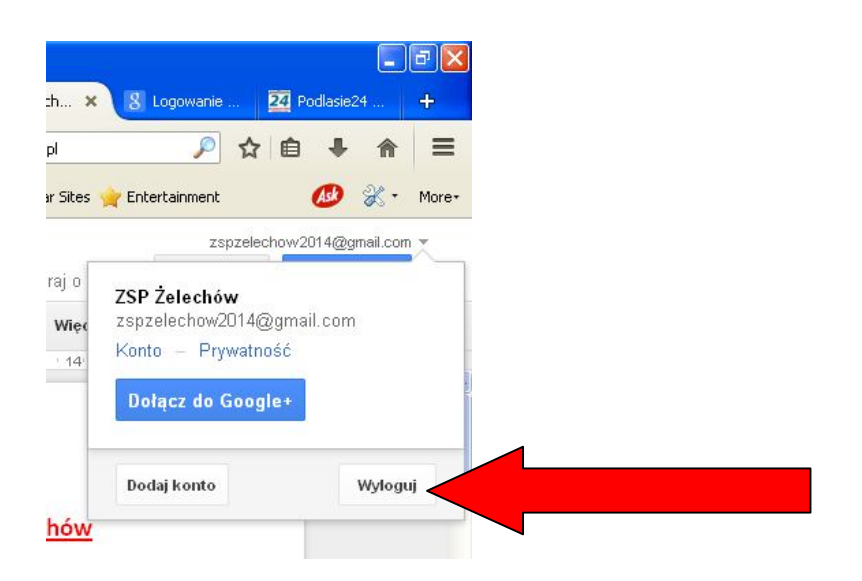